## Q. How can I get the people counting report or temperature/humidity report via Mobile?

A: You can receive the report through one of the following 3 methods (APPCAM app needs to be installed).

A. By Email

- B. By FTP.
- C. By Samba to a NAS or a file server.

## A. By Email:

Make sure your mobile is in the same network as your Smartcube SC300W and you have installed the APPCam APP.

To receive the counting report and/or temperature/humidity report please follow the following steps.

In the APPCam app press the "webgui" button to access the setup and enter your username and password.

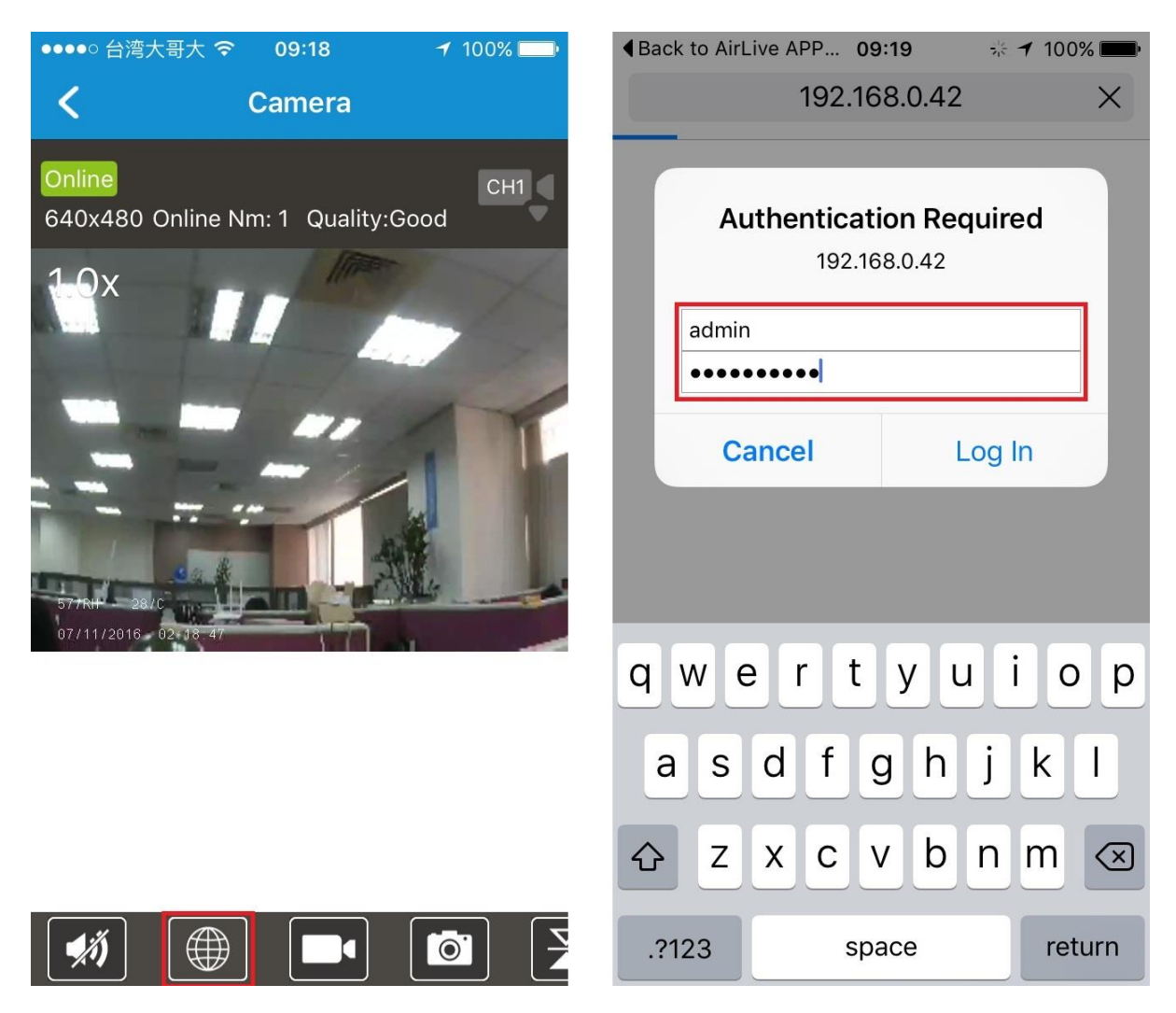

1. Select "Setup " in on the setup page.

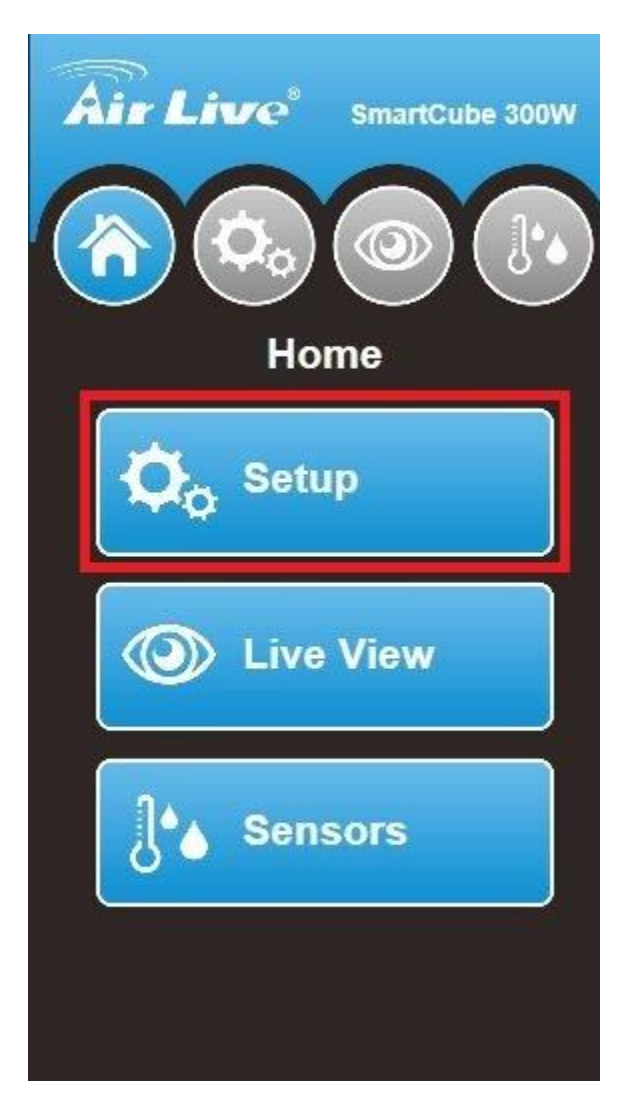

2. Select "Wizard" to start the setup, if you already did this, click "Email" to setup your email address.

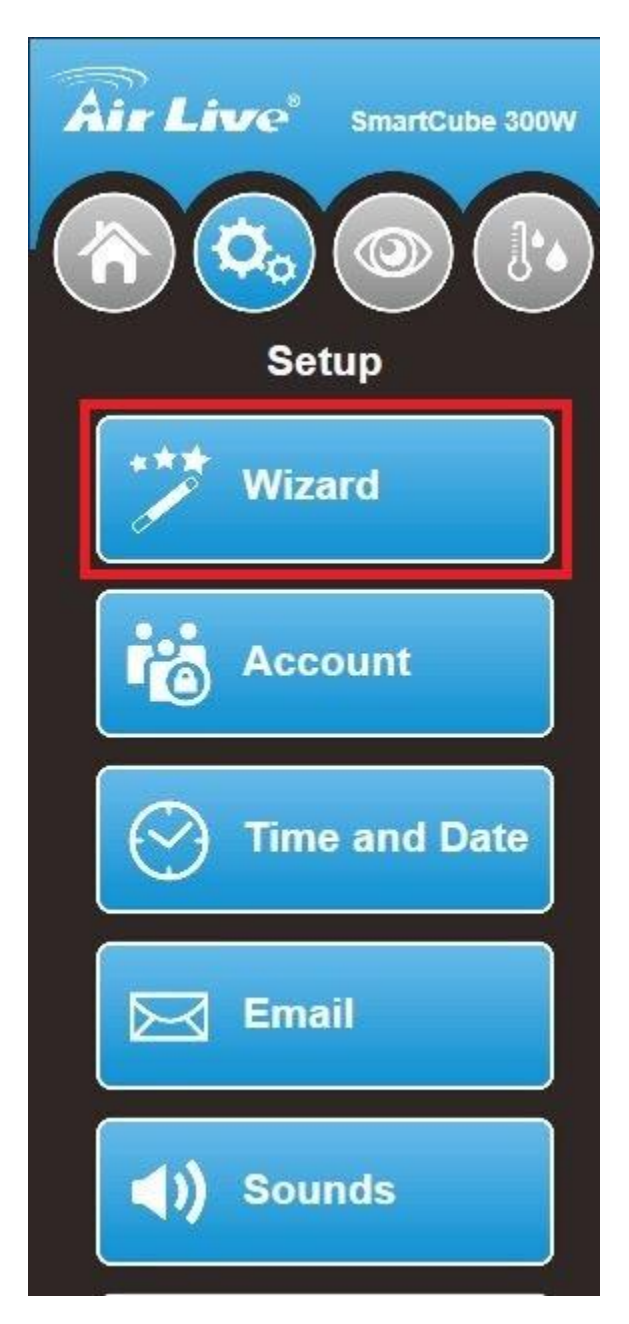

3. Setup your password and timezone and press next.

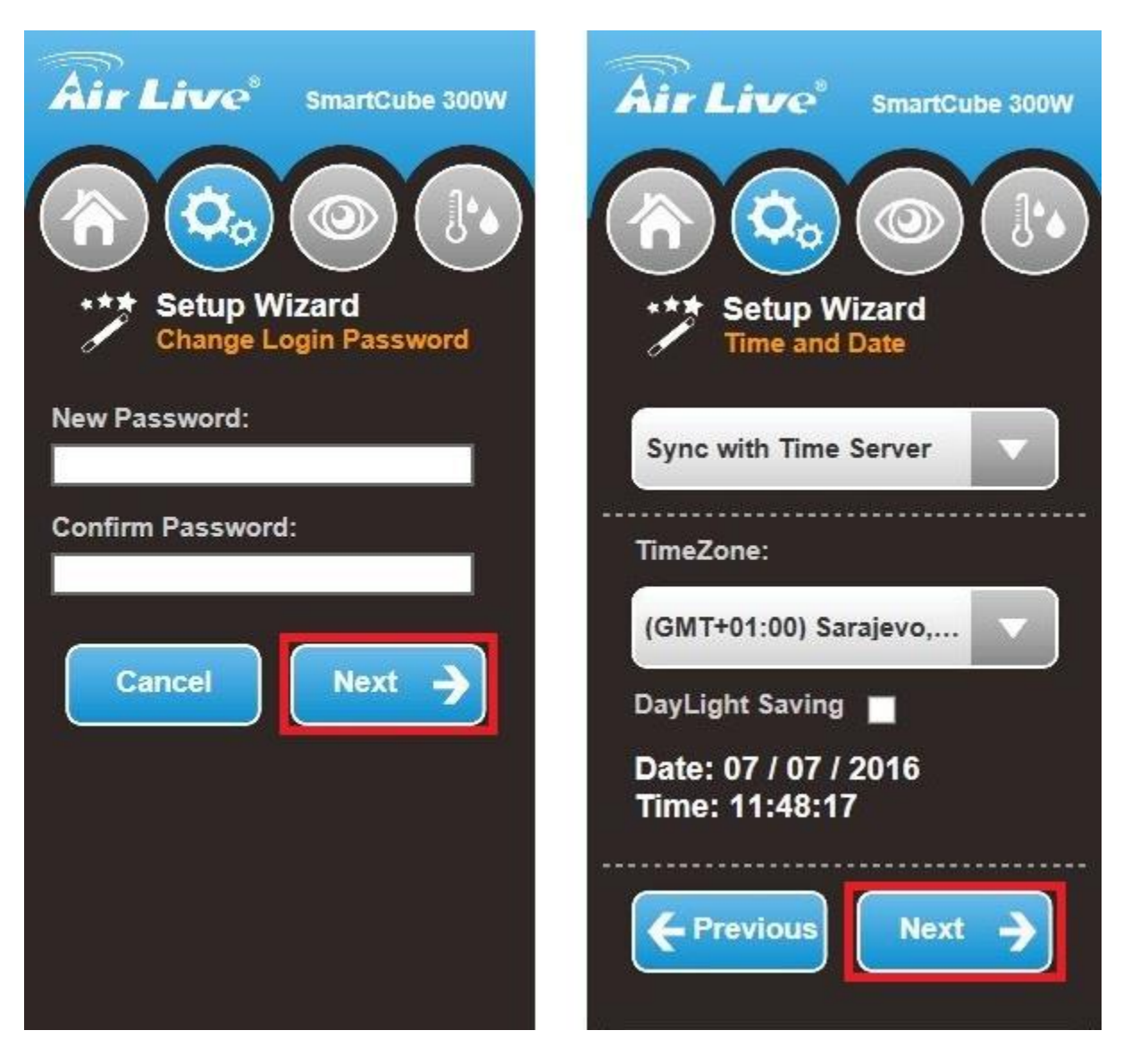

4. Enter your Gmail account information or Select "SMTP" from the pull down menu and enter your account information. Press Next to continue.

\* When your Gmail fails you would need to change your security settings. Login to your Gmail account and in settings change the "Allow less secure apps" from OFF to ON.

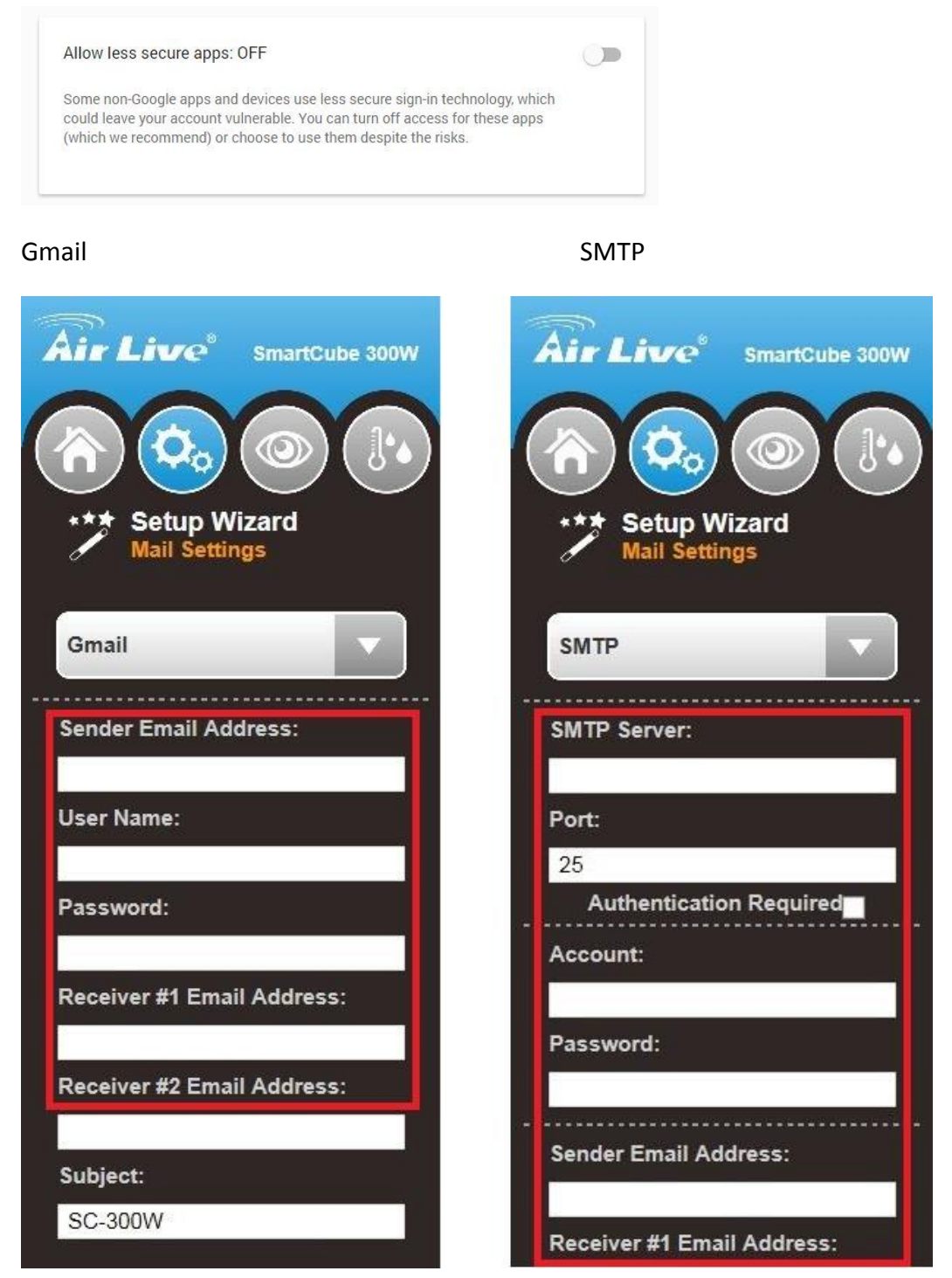

5. To use the counting function select "Store Entrance Mode" in the Scenario Selection. And press the Next.

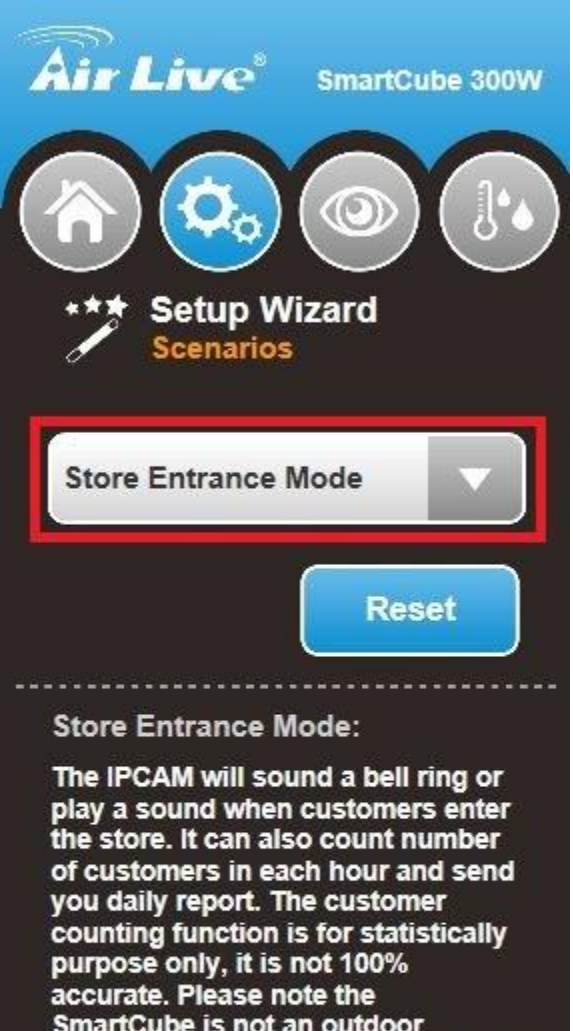

SmartCube is not an outdoor product. Do not install the camera in location that can expose to rain or extreme cold weather.

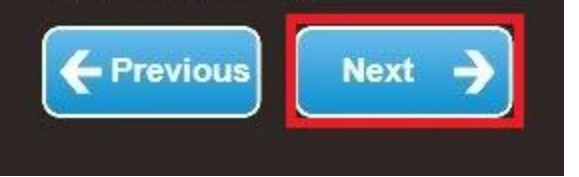

6. Select Face Detection or Object Counting. Both have the reporting function. Go to "Email Counting Report" and check mark. Select a time from the pull down menu to send the counting report.

Press the next to continue.

Face Detection

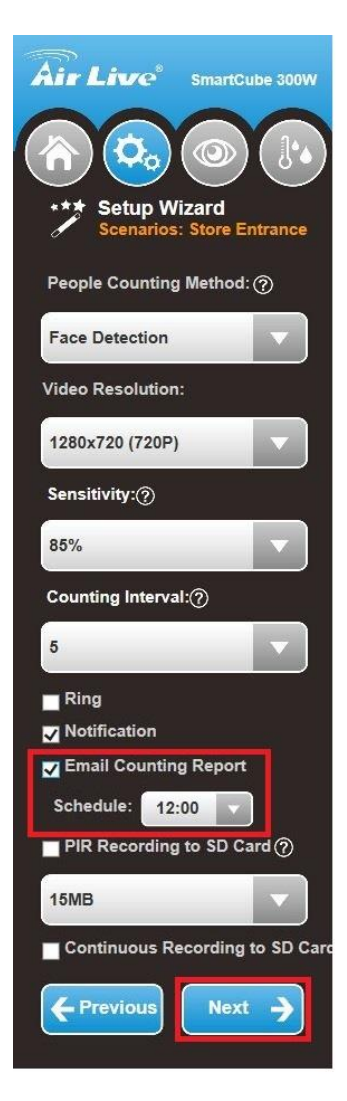

**Object Counting** 

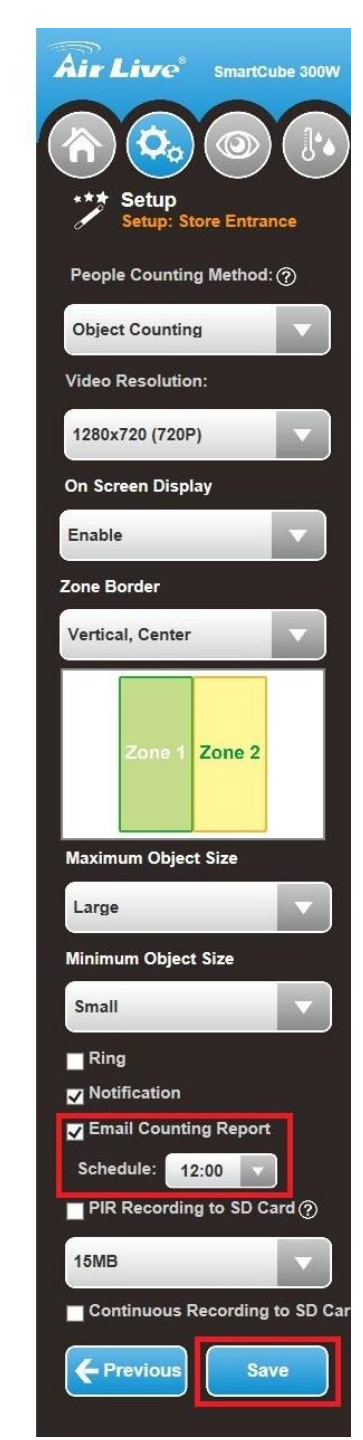

7. Temperature and Humidity reporting. Go to "Email Daily Report" and check mark. Select a time from the pull down menu to send the counting report.

Press the next to continue.

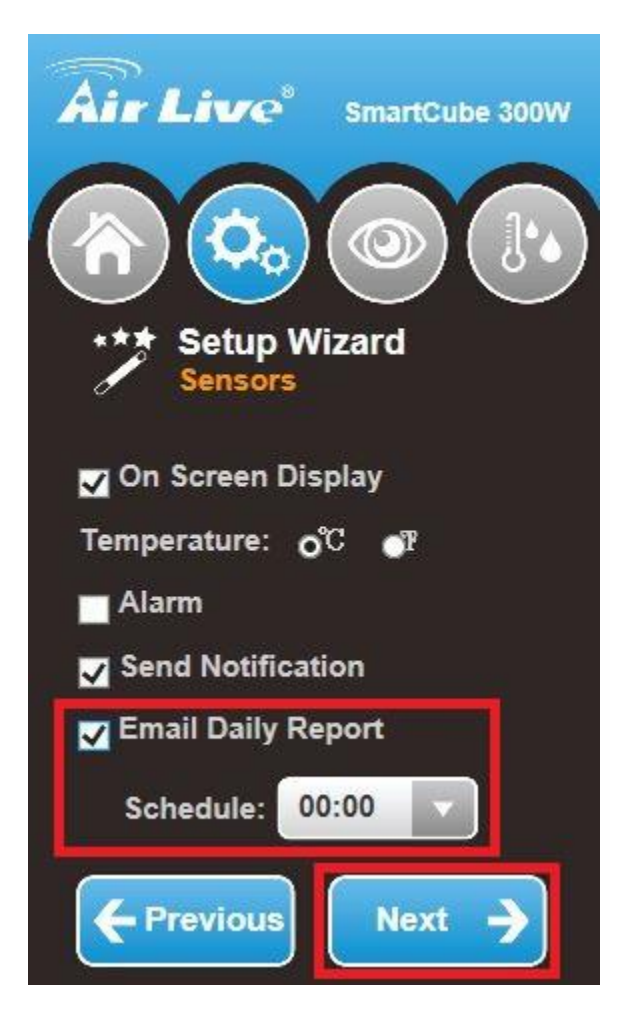

You have now successfully setup the sending of reports to your Email.

#### **B**. By FTP

Receiving counting report via FTP.

1. To change from email to FTP reporting please follow the following steps. In the APPCam app press the "webgui" button to access the setup and enter your username and password

| ●●●●○ 台湾大哥大 중 09:18 	 100% ■●               |                                         |
|---------------------------------------------|-----------------------------------------|
| Camera                                      | 192.168.0.42 ×                          |
| Online<br>640x480 Online Nm: 1 Quality:Good | Authentication Required<br>192.168.0.42 |
|                                             | admin<br>•••••••                        |
| 57 7NH 26/6                                 | Cancel Log In                           |
| 0//11/2016 02-18-4/                         | qwertyuiop                              |
|                                             | asdfghjkl                               |
|                                             | ☆ z x c v b n m <                       |
|                                             | .?123 space return                      |

# 2. Select "Setup"

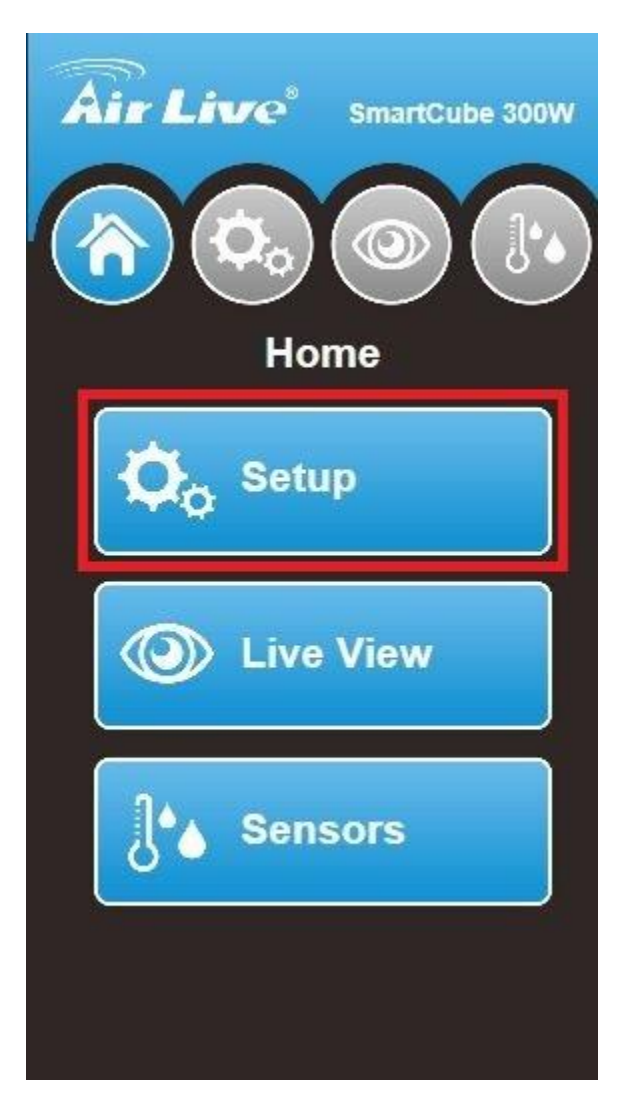

3. Select "Advanced" on the bottom of the setup page.

| Air Live <sup>®</sup> SmartCube 300W |
|--------------------------------------|
| Wizard                               |
| Account                              |
| Time and Date                        |
| Email                                |
| (I) Sounds                           |
| Scenarios                            |
| J Sensors                            |
| <b>Wireless</b>                      |
| X Advanced                           |

4. On the Main page of the webgui select "Video Analytics"

| Air Live                                                                             |                                                                                                    |                                                                                                    |                         | www.airlive.com<br>SmartCube 300W Intelligent 3MP Wireless<br>Cube IPCAM with Temperature and Humidity Sensor |
|--------------------------------------------------------------------------------------|----------------------------------------------------------------------------------------------------|----------------------------------------------------------------------------------------------------|-------------------------|----------------------------------------------------------------------------------------------------|
| Configuration Back to Home                                                           | Seneral Wireless                                                                                                    | UPnP/Bonjour/QoS   IP Filter                                                                                         | IP Notification   iSCSI |                                                                                                    |
| Network<br>Video<br>Audio<br>Event<br>Storage<br>System<br>Status<br>Video Analytics | LAN Interface<br>DHCP IPv4<br>IP Address(IPv4) :<br>IP Address(IPv6) :<br>Prefix Length :<br>Subnet Mask :<br>Gateway :<br>Primary DNS :<br>Secondary DNS :<br>HTTP Port :<br>RTSP Port :<br>RTSP Port : | DHCP IPv4/IPv6     192.158.0.42     255.255.255.0     192.168.0.254     168.95.1.1     8.8.8     80     554     5556 | O Static IPv4/IPv6      |                                                                                                    |

2. Click on the pull down menu and select "Export to FTP"

| The second | Sensitivity: 🛛 💭 85% 🥝                                                   |
|------------|--------------------------------------------------------------------------|
|            | Event Conditions:                                                        |
|            | Trigger Quantity   1     Interval   User Define                          |
|            | Set Event Action                                                         |
| 55/RH 28/C | Detection Result OFF OPrivacy Mask   Rectangle                           |
|            | Calibration (Min. Show                                                   |
|            | Face Enhancement: OFF ON                                                 |
|            | □ Image Capture                                                          |
|            | Statistics Record                                                        |
|            | ☑ Statistics Record                                                      |
|            | Export Mode OManual   Auto Daily Report                                  |
|            | Export to Samba<br>Export to FTP<br>Export to SD Card<br>Export to Email |

5. Enter your FTP information and select the time for the report to be send. Press "Test FTP" to test your FTP connection. After this was successful press "Apply" to save your settings.

| Statistics Record    |                              |
|----------------------|------------------------------|
| Export Mode          | O Manual   Auto Daily Report |
| Statistics Period    | Hourly V                     |
| Periodic Export Time | 12 × AM × : 0 ×              |
| Export to FTP 💦 📉    | 2                            |
| Server Address       | 192.168.0.88                 |
| Path /               | test/ftp                     |
| Jser Name            | testalex                     |
| Password             |                              |
| Port                 | 21                           |

\* When you already setup your FTP connection before in the Event setup page then those settings will automatically appear in the Statistics Record when you select Export to FTP.

#### C. By Samba to a NAS or a file server.

Receiving counting report via Samba.

1. To change from email to Samba reporting please follow the following steps. In the APPCam app press the "webgui" button to access the setup and enter your username and password

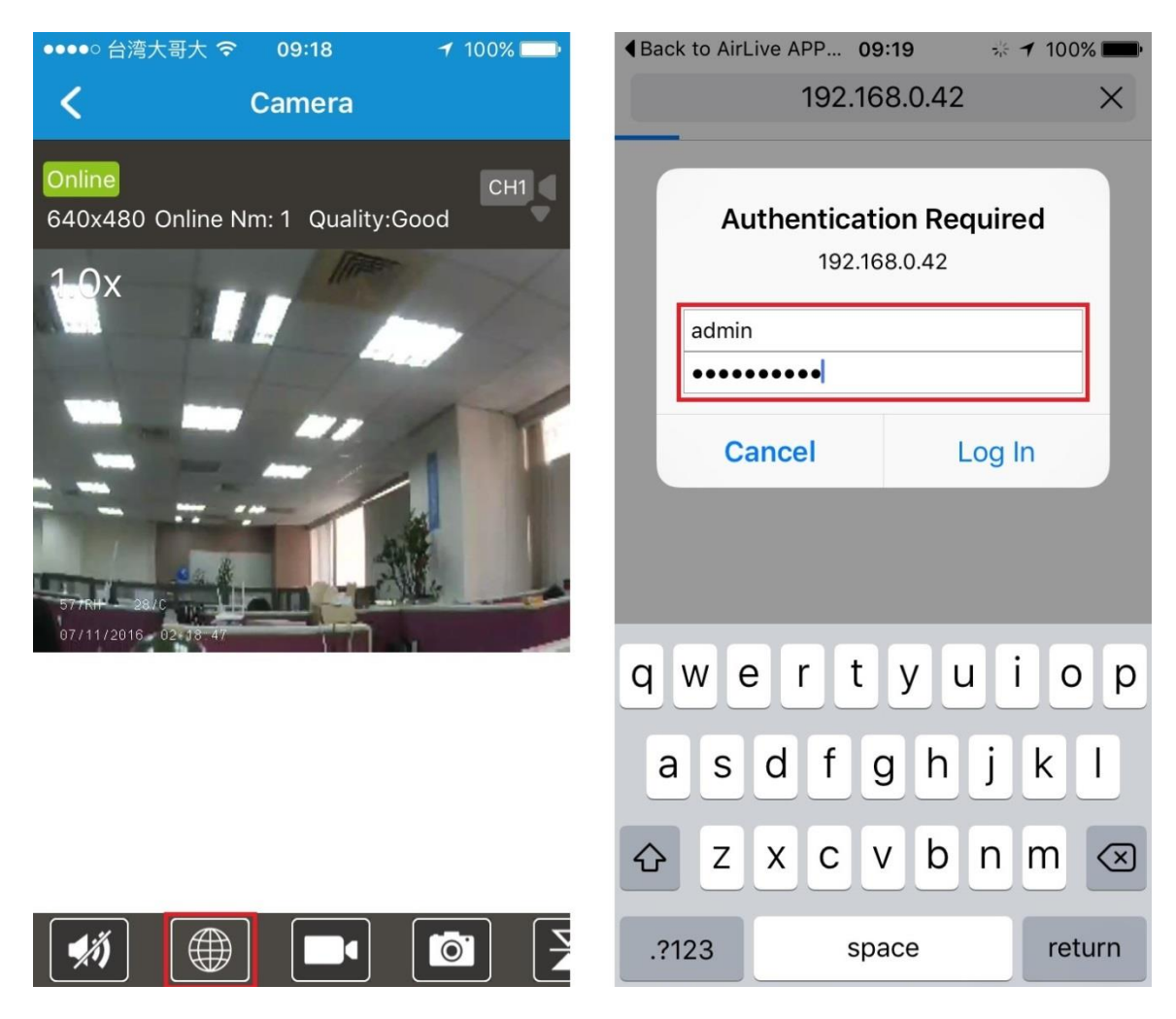

# 2. Select "Setup"

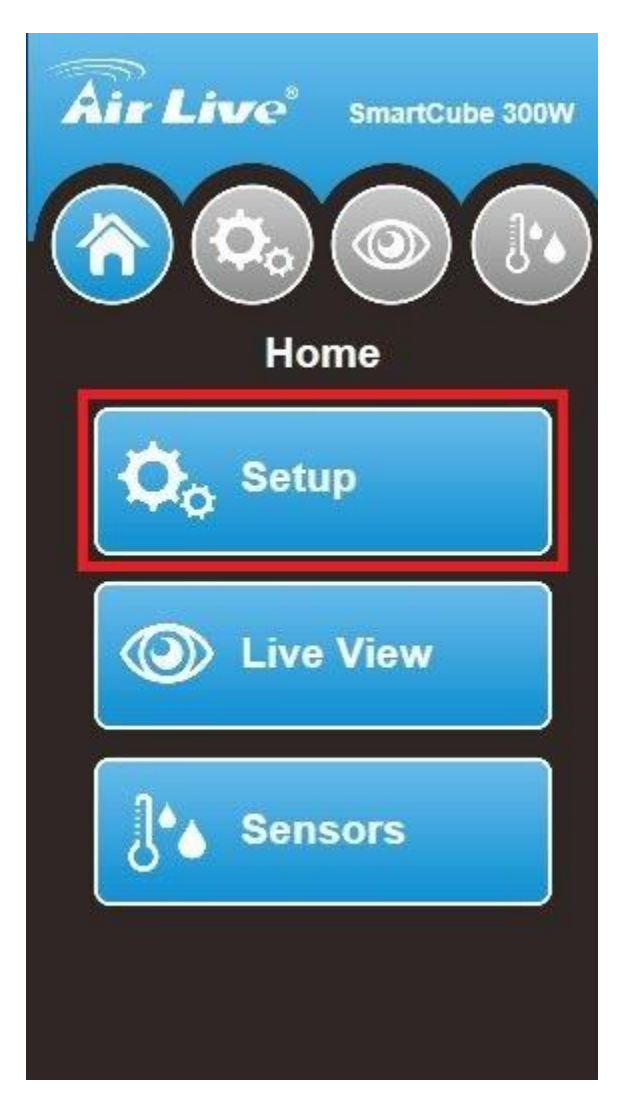

3. Select "Advanced" on the bottom of the setup page.

| Air Live <sup>®</sup> SmartCube 300W |
|--------------------------------------|
| Wizard                               |
| Account                              |
| Time and Date                        |
| Email                                |
| (I) Sounds                           |
| Scenarios                            |
| J Sensors                            |
| <b>Wireless</b>                      |
| X Advanced                           |

4. On the Main page of the webgui select "Video Analytics"

| <b>Air Live</b>                                                                      |                                                                                                    |                                                                                                    |                         | (www.airlive.com)<br>SmartCube 300W Intelligent 3MP Wireless<br>Cube IPCAM with Temperature and Humidity Sensor |
|--------------------------------------------------------------------------------------|----------------------------------------------------------------------------------------------------|----------------------------------------------------------------------------------------------------|-------------------------|----------------------------------------------------------------------------------------------------|
| Configuration<br>Back to Home                                                        | Network<br>General Wireless UF                                                                                                    | PnP/Bonjour/QoS   IP Filter                                                                                                    | IP Notification   iSCSI |                                                                                                    |
| Network<br>Video<br>Audio<br>Event<br>Storage<br>System<br>Status<br>Video Analytics | LAN Interface<br>O DHCP IPv4<br>IP Address(IPv4) :<br>IP Address(IPv6) :<br>Prefix Length :<br>Subnet Mask :<br>Gateway :<br>Primary DNS :<br>Secondary DNS :<br>HTTP Port :<br>RTSP Port :<br>RTP Data Port : | <ul> <li>DHCP IPv4/IPv6</li> <li>192.168.0.42</li> <li>255.255.255.0</li> <li>192.168.0.254</li> <li>158.95.1.1</li> <li>8.8.8</li> <li>80</li> <li>554</li> <li>5556</li> </ul> | O Static IPv4/IPv6      |                                                                                                    |

5. Click on the pull down menu and select "Export to Samba"

| SEC V    |
|----------|
| SEC V    |
| SEC V    |
| SEC V    |
|          |
|          |
|          |
|          |
|          |
|          |
|          |
| <u> </u> |
|          |
|          |
|          |
|          |
|          |
|          |
|          |

6. Enter your Samba information and select the time for the report to be send. Press "Test SMB" to test your Samba connection.

After this was successful press " Apply" to save your settings.

| Statistics Record    |                              |
|----------------------|------------------------------|
| Export Mode          | O Manual   Auto Daily Report |
| Statistics Period    | Hourly Y                     |
| Periodic Export Time | 12 × AM × : 0 ×              |
| Export to Samba 🗸    |                              |
| Server Address       | 192.168.0.88                 |
| Path /               | test/samba                   |
| User Name            | testalex                     |
| Password             |                              |

\* When you already setup your Samba connection before in the Event setup page then those settings will automatically appear in the Statistics Record when you select Export to Samba.